# 步驟1:首頁點選『票券中心』

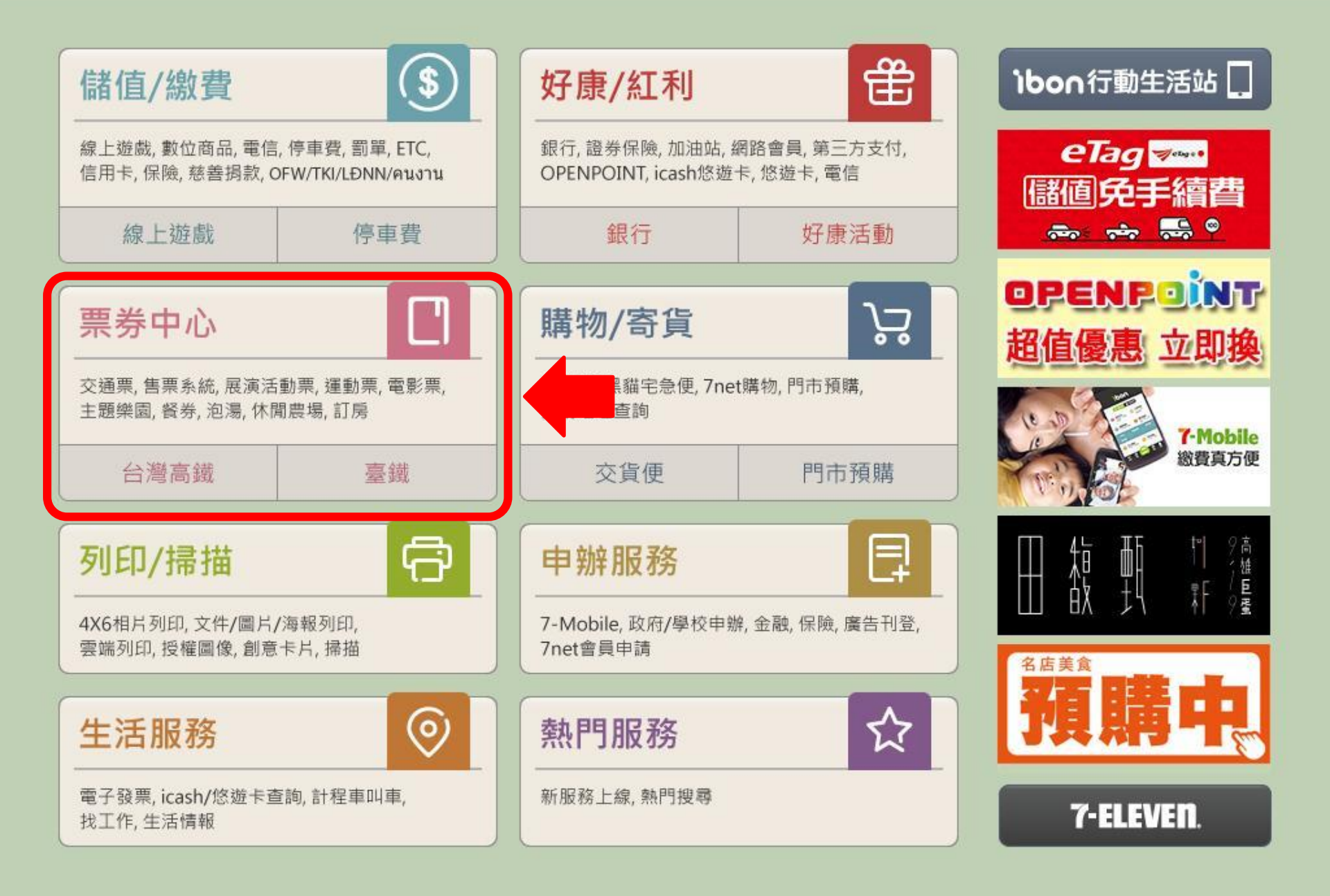

### 步驟2:點選『售票系統』

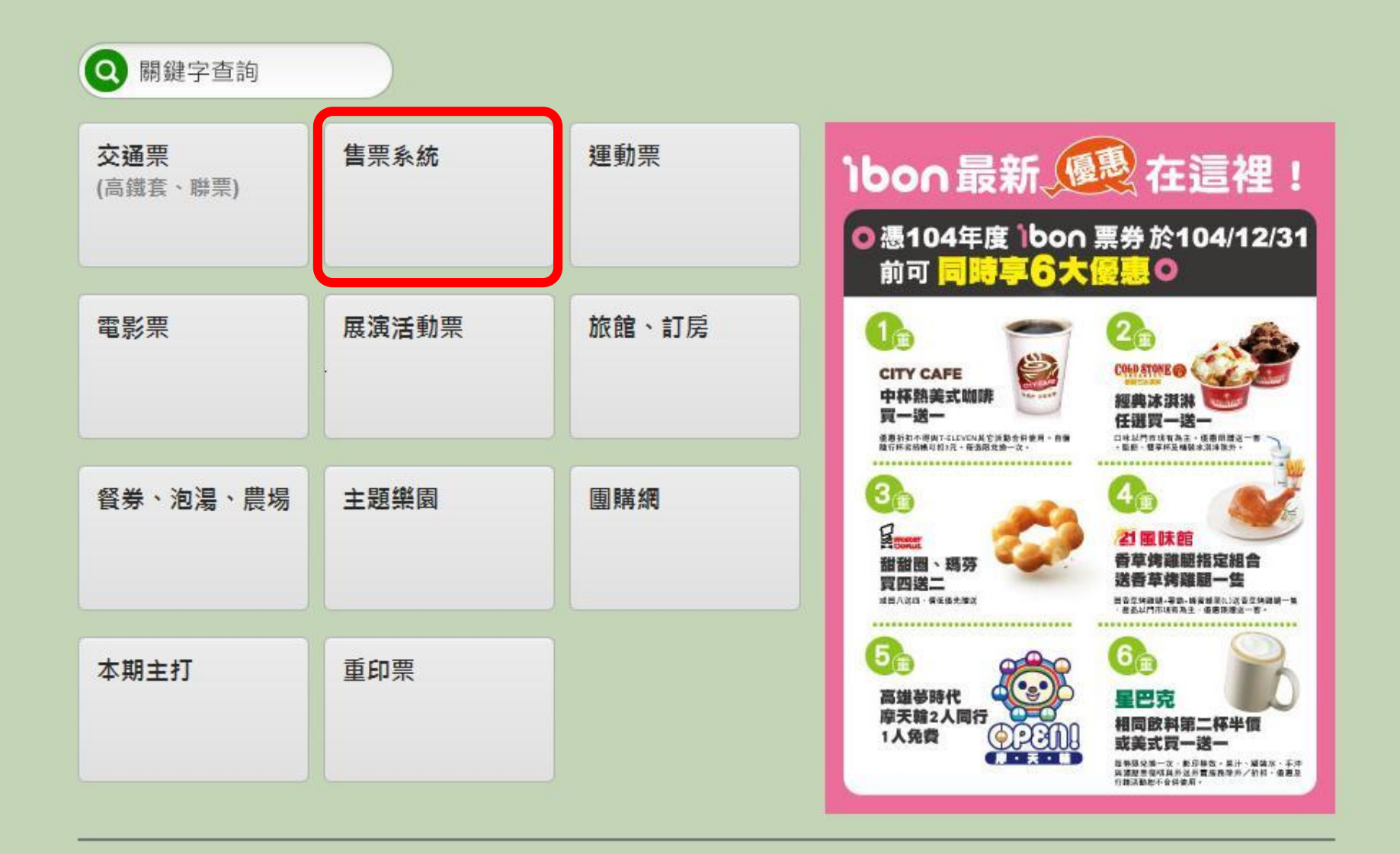

# 步驟3:點選『取票』

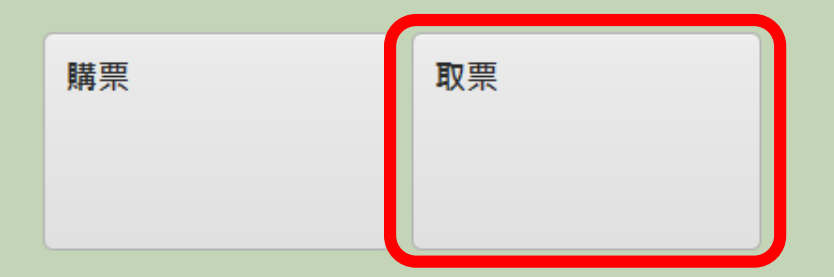

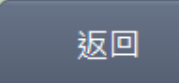

## 步驟4:點選『拓元售票系統』

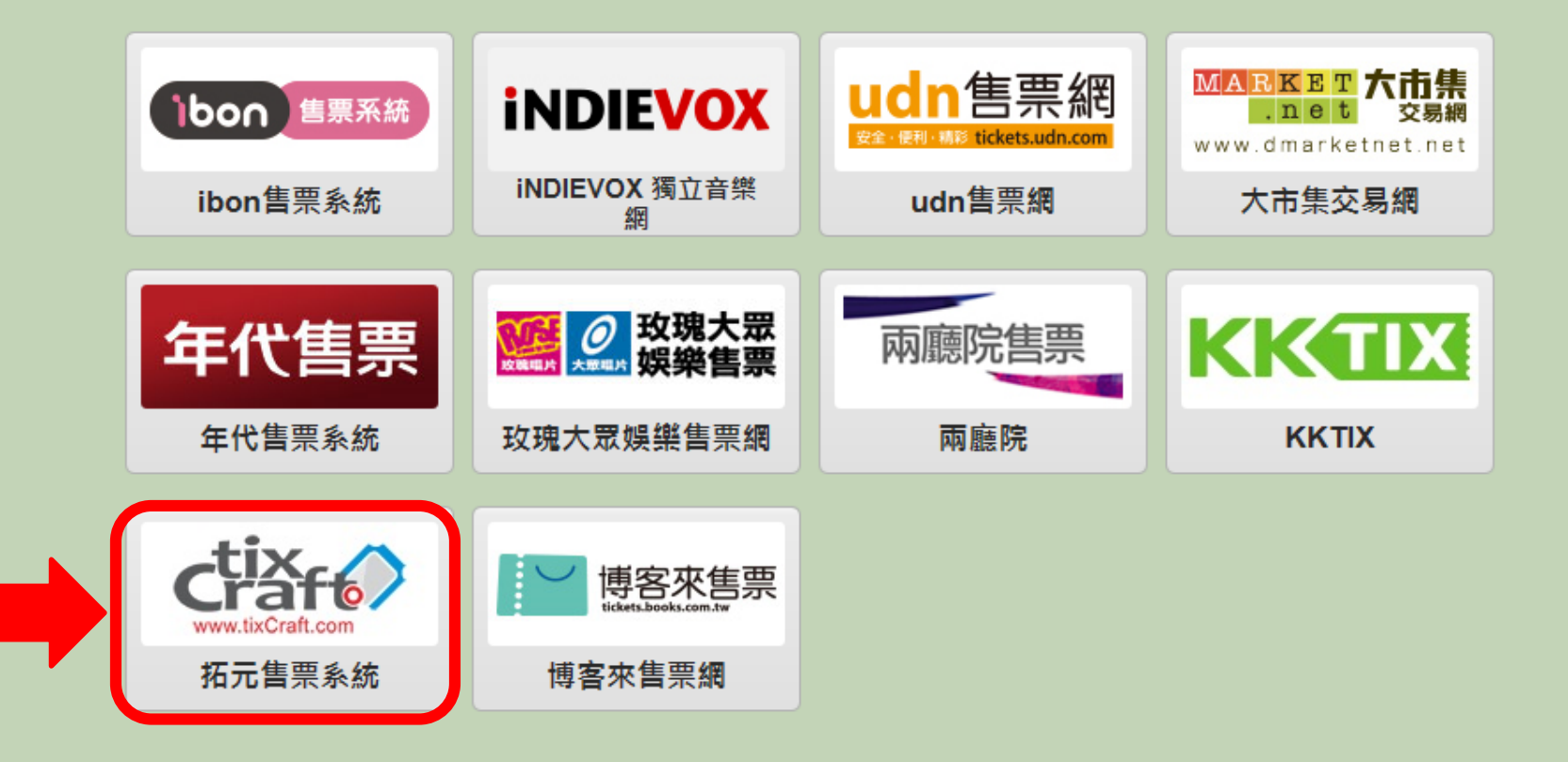

# 步驟5: 閱讀取票須知後,選『同意,繼續下一步』

### 閱讀服務須知

tixCraft售票網取票注意事項:

- 1. 票券視同有價證券,如發生遺失、破損、燒毀或無法辨識等狀況,恕不補發或退換票券。
- 2. 一人一票, 憑票入場, 每張票券限使用一次。
- 3. 退換票需酌收手續費,各節目退票規定請查詢拓元售票網站:http://tixcraft.com
- 4. 各表演場館各有其入場規定,請持票人遵守之。
- 5. 購買各種優惠票券者,需於使用時依主辦單位規定出示相關證明文件。
- 6. 各節目相關規定以活動官網及現場公告為主,主辦單位保留修改或終止本活動之權力。

#### 個人資料保護政策

對於您所提供與7-ELEVEN ibon之個人資料,將依個人資料保護法之規定來使用、保管您之個人資料。在您閱讀並確認本需知後,將對於您個人資料之使用蒐集將依下列聲明為利用、管理。如您不願意提供基本資料,將有部分服務無法提供與進行,尚請 包涵。

#### 消費者資料之使用目的

7-ELEVEN ibon為商業與技術資訊、行銷、資訊與資料庫管理、統計調查與分析、其他合於營業登記項目或章程所定業務之需要 等目的,蒐集並於前述目的範圍內利用您所提供之個人資料。

#### 消費者資料利用方式、利用期間、利用區域與利用範圍

當您使用7-ELEVEN ibon服務進行交易時,基於交易需求請您提供所需之相關資料,7-ELEVEN ibon僅將您的該些資料使用在您 所需的個別服務交易上。

7 ELEVEN ibon优态是作業之季步,影像機關文件機部分促図両调,消费要态是资料則促贸立個日,日因空中系统進行刪除。

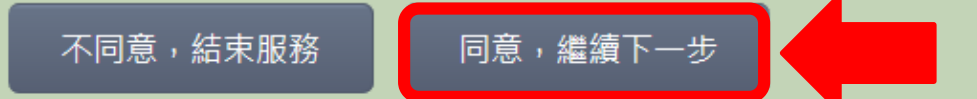

# 步驟6:輸入取票序號,點選『下一步』

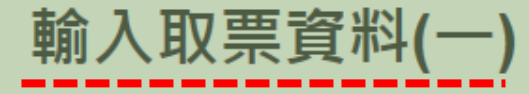

・・・・・・・・・・・・

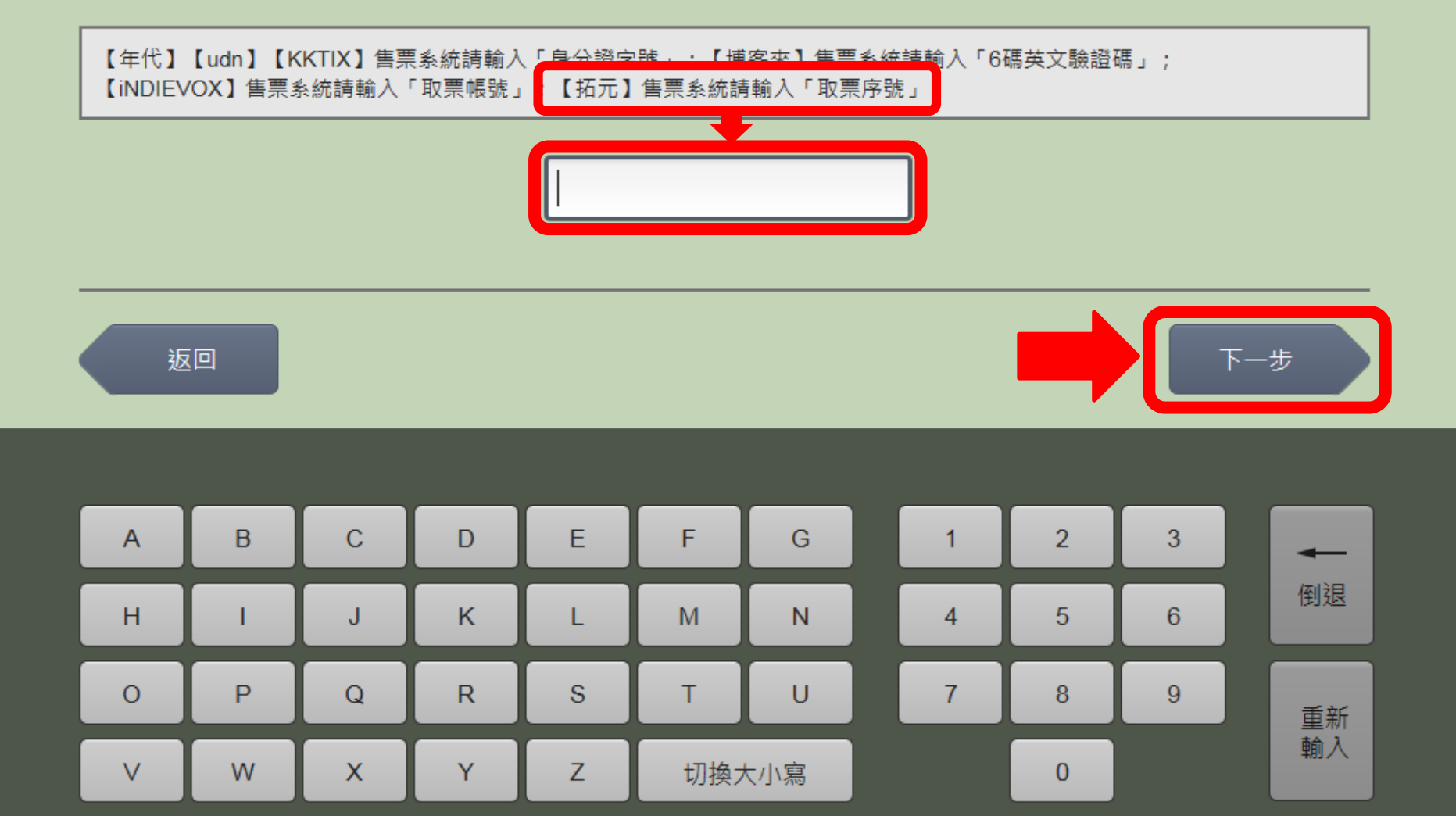

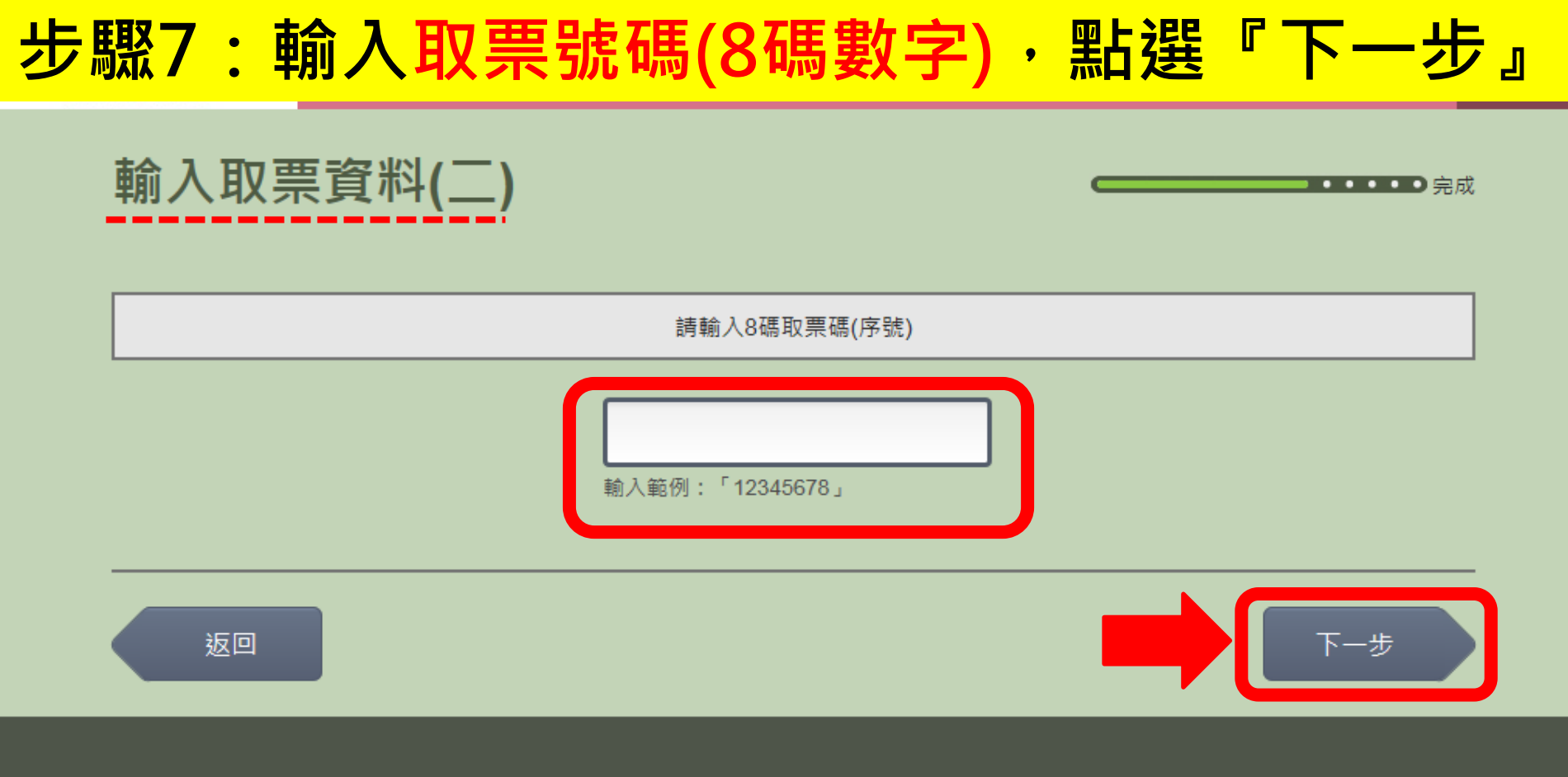

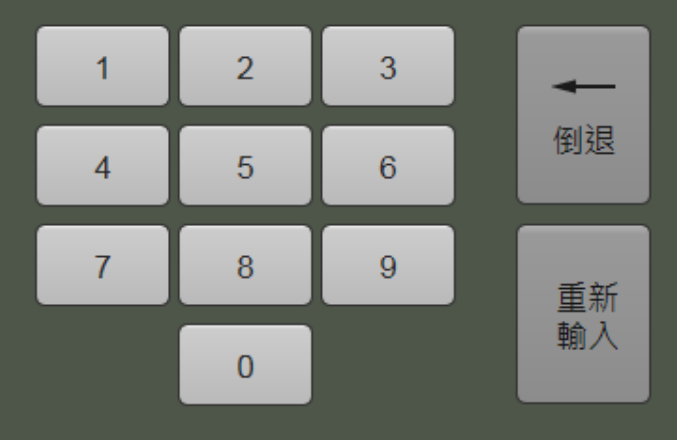

### 步驟8:確認明細後,點選『確認』

確認明細

| 節目                                   | 時間                  | 地點、區域 | 座位    | 票價     |
|--------------------------------------|---------------------|-------|-------|--------|
| 《Since 5566》台北小巨蛋演<br>唱會 - 一段愛與我們的故事 | 2019/02/23<br>19:30 | 台北小巨蛋 | 7排11號 | 4,256  |
|                                      |                     |       | 共:    | 1張     |
|                                      |                     |       | 票價:   | 4,256元 |
|                                      |                     | 取票    | 手續費:  | 307    |

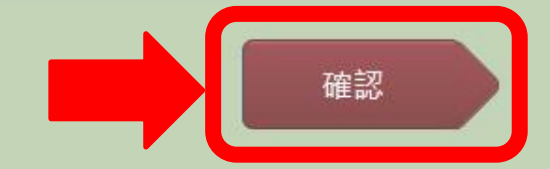

### 步驟9:列印取票繳費單。

列印繳費單·共2張·請稍候!

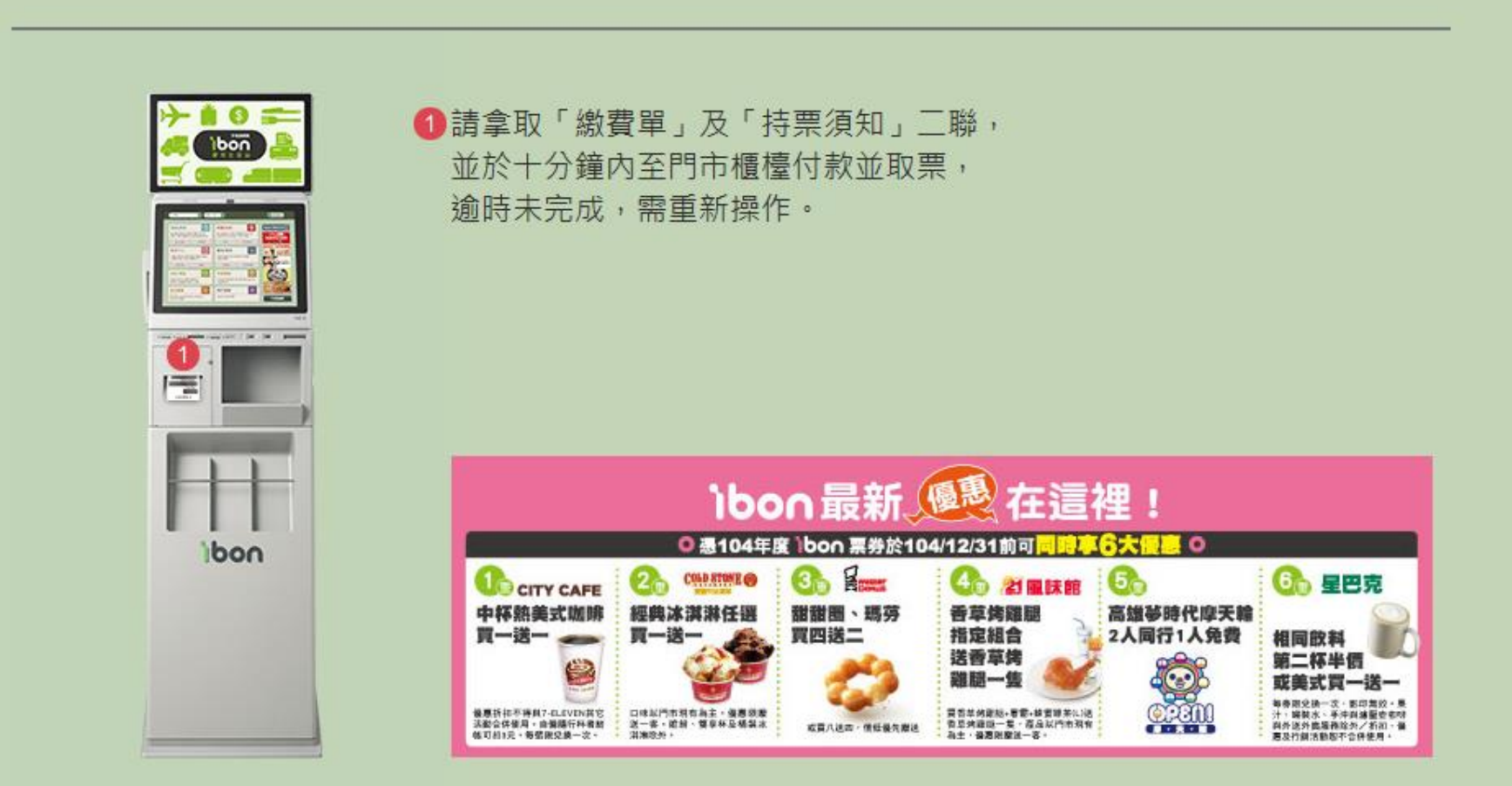

つ完成

# 步驟10-A:信用卡/ATM轉帳付款者,持取票繳費 單至門市櫃檯繳費每筆手續費30元

|  | 統一超商股份有限公司                                                                                                    |  | 統一超商股份有限公司                                                                                                    |
|--|----------------------------------------------------------------------------------------------------|--|----------------------------------------------------------------------------------------------------|
|  | 購票服務繳費單(門市留存)<br>店號: 店名:<br>交易序號:<br>訂單編號:<br>預別:娛樂票取票<br>項目: 台北小戶蛋                                                                                                    |  | <ul> <li>購票服務繳費單(消費者留存)</li> <li>店號: 店名:</li> <li>交易序號:</li> <li>類別:娛樂票取票</li> <li>項目:台北小巨蛋</li> <li>名稱:《Since 5566》台北小巨蛋演唱會段愛與</li> <li>我們的故</li> <li>印票張數:1張</li> <li>列印時間:</li> <li>1.本持票須知非入場券</li> <li>2.入場券請小心保管,如發生遺失、燒毀、破損等情形,一概不予重新開票。</li> <li>3.票券售出,如需退、換票券,請依照各活動主辦單位</li> <li>公告之相關退換票</li> <li>4.規定辦理,相關手續費計收及辦理方式請查詢拓元售</li> <li>票網網站所載之</li> <li>5.退票方式請撥打(02)8772-9835洽詢。</li> <li>6.節目因故停止或延時演出,由主辦單位負責並依照其</li> <li>辦法處理。</li> <li>7. ibon相關操作問題,請撥打ibon免付費客服專線:0</li> </ul> |
|  | 名補:《Since 5566》台北小巨蛋演唱會一一段愛與<br>我們的故<br>印票張數:1張<br>繳費金額:0元<br>手續費:30元<br>總金額:30元<br>繳費期限:<br>=== 請持繳費單至櫃檯結帳 ===<br>備註:<br>1.繳費單限本店櫃檯繳費,10分鐘內有效,逾時未至櫃<br>檯付款取票,需再重新訂購。<br>2.統一超商僅受主辦單位委託代為列印票券與款項代收<br>非交易相對人,若有使用上的問題(包括退換票等)仍請<br>洽詢主辦單位或廠商。 |  | 000-010130                                                                                                    |

# 步驟10-B:ibon取票付款者,持取票繳費單至門 市櫃檯繳費票款+每筆手續費30元

| 统一起商职公有限公司                                                                                                    |                                                                                                    |
|----------------------------------------------------------------------------------------------------|----------------------------------------------------------------------------------------------------|
|                                                                                                    | 統一超簡胶份有限公司                                                                                                    |
|                                                                                                    | <ul> <li>購票服務繳費單(消費者留存)</li> <li>店號: 店名:</li> <li>交易序號:</li> <li>類別:娛樂票取票</li> <li>項目:台北小巨蛋</li> <li>名稱:《Since 5566》台北小巨蛋演唱會段愛與</li> <li>我們的故</li> <li>印票張數:1張</li> <li>列印時間:</li> </ul>                                         |
| 購票服務繳費單(門市留存)<br>店號: 店名:<br>交易序號:<br>訂單編號:                                                                                | <ol> <li>本持票須知非入場券</li> <li>人場券請小心保管,如發生遺失、燒毀、破損等情形,一概不予重新開票。</li> <li>.票券售出,如需退、換票券,請依照各活動主辦單位公告之相關退換票</li> <li>4.規定辦理,相關手續費計收及辦理方式請查詢拓元售票網網站所載之</li> <li>.退票方式請撥打(02)8772-9835洽詢。</li> <li>.節目因故停止或延時演出,由主辦單位負責並依照其</li> </ol> |
| 類別:娛樂票取票<br>項目:台北小巨蛋<br>名稱:《Since 5566》台北小巨蛋演唱會-一段愛與                                                                      | 辦法處理。<br>7. ibon相關操作問題,請撥打ibon免付費客服專線:0<br>800-016138                                                                                                    |
| 印票張數:1張<br>繳費金額:4256元<br>手續費:30元<br>總金額:4286元<br>繳費期限:                                                                    |                                                                                                    |
| === 請持繳費單至櫃檯結帳 === 備註:                                                                                                    |                                                                                                    |
| 1. 繳費單限本店櫃檯繳費, 10分鐘內有效, 逾時未至櫃<br>檯付款取票, 需再重新訂購。<br>2. 統一超商僅受主辦單位委託代為列印票券與款項代收<br>非交易相對人, 若有使用上的問題(包括退換票等)仍請<br>洽詢主辦單位或廠商。 |                                                                                                    |

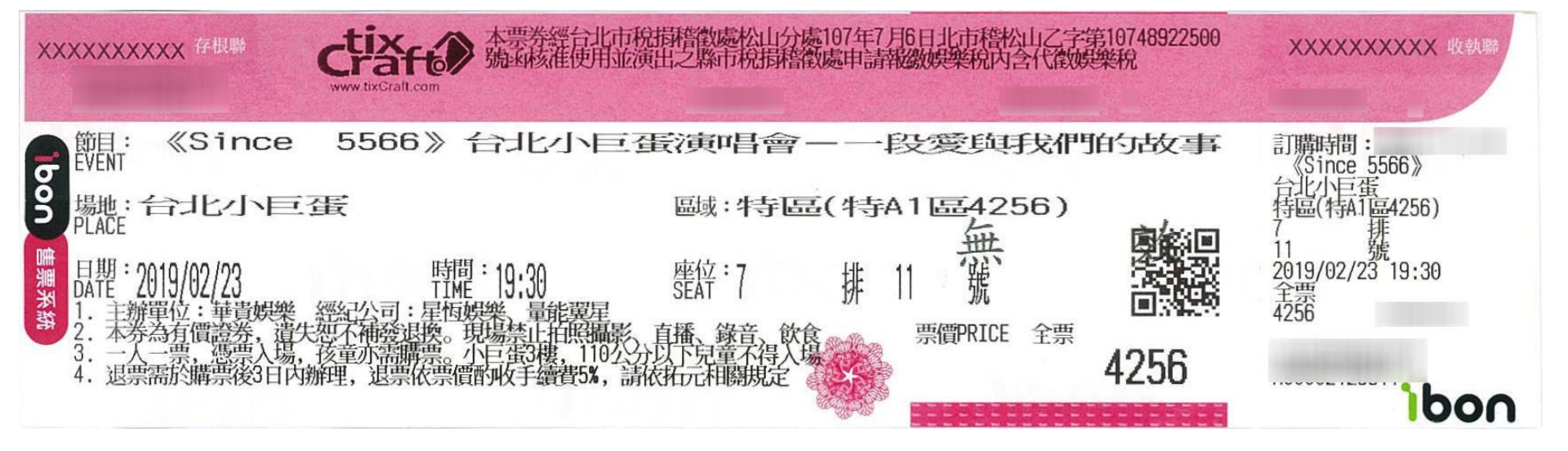